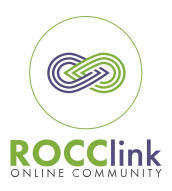

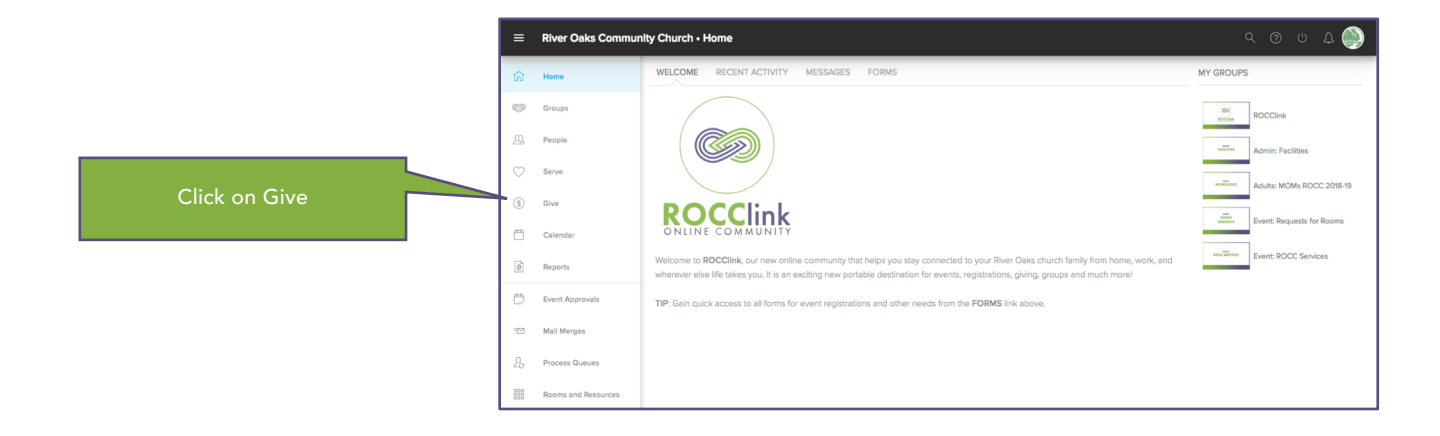

|                                                                         | ■ River Oaks Community Church • Give                         | Q O U D 🍥       |
|-------------------------------------------------------------------------|--------------------------------------------------------------|-----------------|
| Choose "One time gift"                                                  | Home     GIVE SCHEDULES / HISTORY PLEDGES                    |                 |
|                                                                         | Groups     One time gift     One time gift     One time gift | ng gift         |
| and fund designation,<br>(choose BEYOND Initiative<br>for pledge gifts) | 요. People Gift Amount                                        |                 |
|                                                                         | Serve Choose Designation                                     | ✓ Giving Amount |
|                                                                         |                                                              | Add another     |
|                                                                         | 🛗 Calendar                                                   | Cancel Continue |
|                                                                         | (b) Reports                                                  |                 |

|                       | =       |                     |                                             |                                                               | ۹ ۵ ۵ ۵ 🍥              |  |
|-----------------------|---------|---------------------|---------------------------------------------|---------------------------------------------------------------|------------------------|--|
|                       | ធ       | Home                | GIVE SCHEDULES / HISTORY                    | PLEDGES                                                       |                        |  |
| or "Repeating gift"   | ø       | Groups              | Constinue off.  Repeating gift  Gift Amount |                                                               |                        |  |
|                       | 256     | People              |                                             |                                                               |                        |  |
|                       | $\odot$ | Serve               |                                             | General Fund: Online 🔹                                        | \$100.00 Giving Amount |  |
|                       | \$      | Give                |                                             | Add a                                                         |                        |  |
|                       | Ö       | Calendar            |                                             | Every two weeks * 12/0                                        | 9/2018 Starting Date   |  |
| with Schedule Details |         | Reports             |                                             |                                                               |                        |  |
|                       | ø       | Event Approvals     |                                             | Continue Until <ul> <li>I stop this repeating gift</li> </ul> |                        |  |
|                       | 72      | Mail Merges         |                                             | gifts have been made                                          |                        |  |
|                       | 2.      | Process Queues      |                                             |                                                               |                        |  |
|                       | BBB     | Rooms and Resources | Cancel Continue                             |                                                               |                        |  |
|                       |         | Schedules (Beta)    |                                             |                                                               |                        |  |

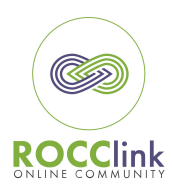

| Choose checking account  Choose checking account  Ch |
|----------------------------------------------------------------------------------------------------|
| DKULH: OF     S       11 234:55 78912     1234:55 78902       12 234:55 78912     1234:55 78902       Routing Number     Account Number       Routing Number     Account Number       Confirm Routing Number     Account Number       Confirm Routing Number     Confirm Account Number       Instructors River Oalse Community Oruch to algoes the Financia baboes I undestand that I confirm advance performance watering water balow in profiles.                                                                                                    |

|                      | Give | River Oaks ( | Community Church                                                                                                    |                          |                         | River Oaks |
|----------------------|------|--------------|----------------------------------------------------------------------------------------------------|--------------------------|-------------------------|------------|
| or Debit/Credit Card |      |              | General Fund: Online Gift Amount Payment Information Payment Information Payment State DoblCredit Card Pain Inform Rever Rever Rever Rever Rever Rever Genemons City Clemmons City Update profile with the contact information City Update profile with the contact information City Card Number Reven December (12) • Ver | Litt heres<br>Oaka<br>NC | S100.00 Total: \$100.00 | ψγ ······  |

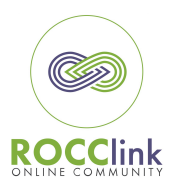

River Oaks Community Church • Give ۹ ۵ ۵ ۵ ۵۰ SCHEDULES / HISTORY PLEDGES Home Giving Statement © Groups Ω. People REPEATING GIFT SCHEDULES ...to view Repeating Gift Serve Looks like you haven't setup a repeating gift Schedule (\$) Give GIVING HISTORY Calendar Date Desig Amount Туре Dec 2, 2018 Cash \$70.00 Cash \$454.83 Nov 25, 2018 General Fund: Check/Cash \$5.00 Cash ... or to generate Giving

In the same manner, use the PLEDGES tab to view Beyond pledge giving history or generate Pledge Statements

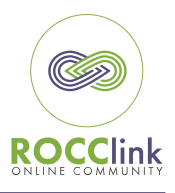

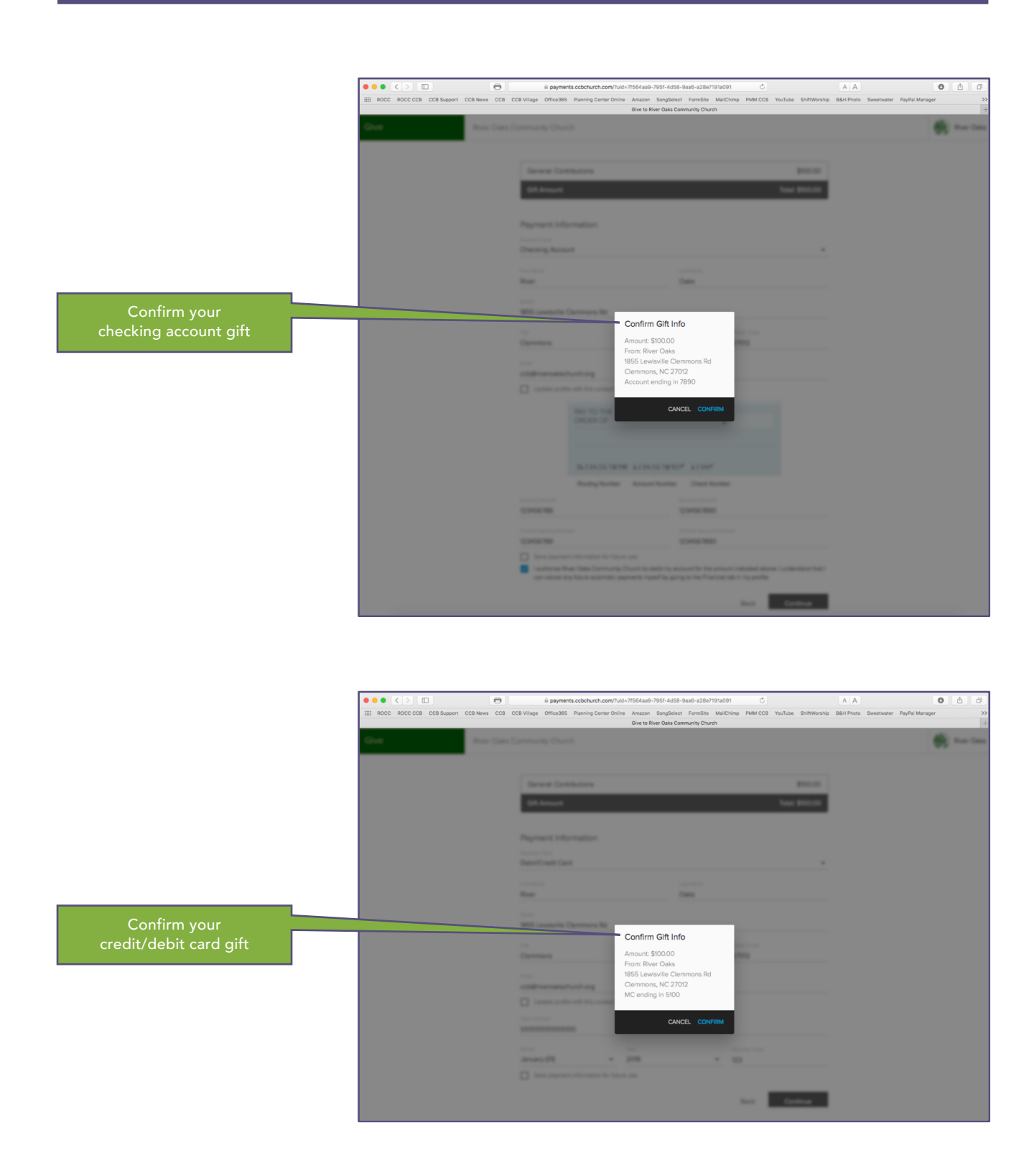